# Wie installiere ich die INSA D-Ticket App auf meinem Smartphone?

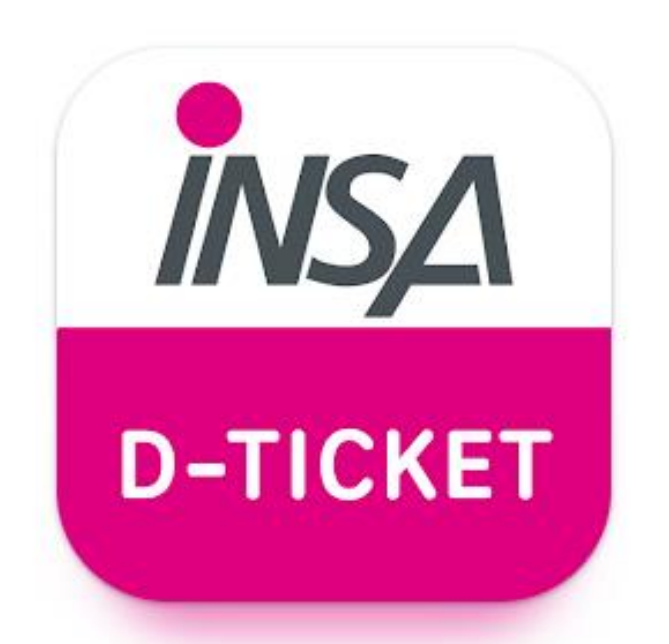

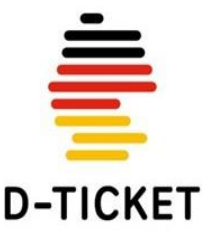

# Download der INSA D-Ticket App in den App Stores von Google und Apple:

 Google Android: <u>https://play.google.com/sto</u> <u>re/apps/details?id=de.nasa.</u> <u>deticket</u>

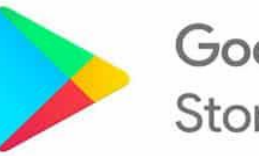

Google Play Store

- Apple iOS:
- <u>https://apps.apple.com/de/app/insa-d-ticket/id6446769155</u>

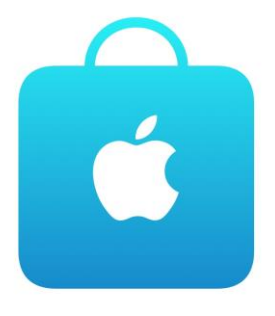

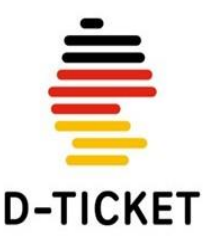

### Öffnen Sie die INSA D-Ticket App auf Ihrem Smartphone

### Klicken Sie auf "Überspringen"

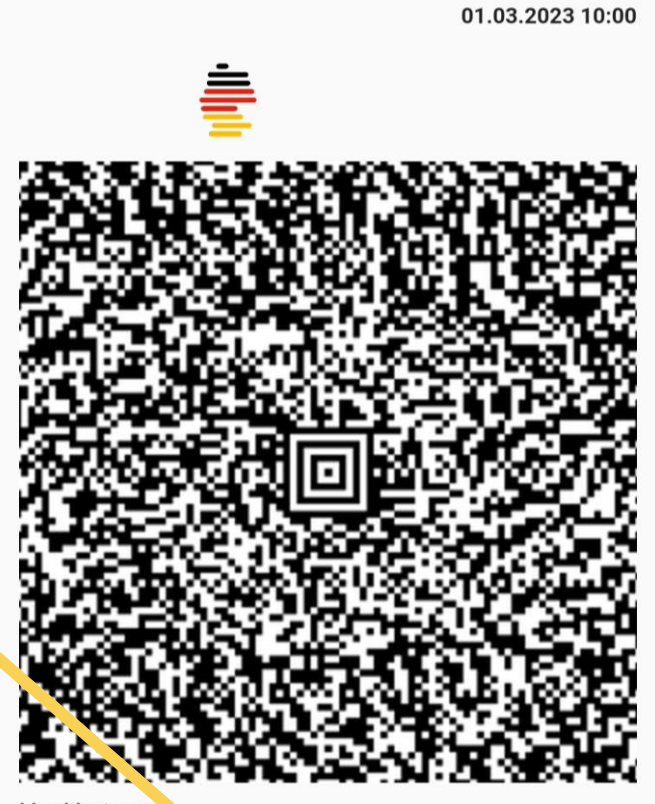

Deutschlandticket

Max Musterman Geburtsdatum:

#### Das Deutschlandticket ist hier!

Die Abo-Beantragung können Sie, anz einfach auf insa.de durchführen. Nachdem Sie eine Beskitigungsemail mit der Abonummer erhalten haben, geben Sie, infach Ihre Informationen auf den folgenden Seiten ein und Sie erhalt in Ihr Deutschlandticket.

Das Deutschlandticket bei den Harzer Schmalspurbahnen

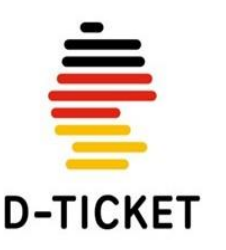

Überspringer

Ċ

### Anmeldung mit Ihrer **E-Mail-Adresse** und Ihrer **Kundennummer**

Wählen Sie als Verkehrsunternehmen die HSB-Harzer Schmalspurbahnen GmbH.

Loggen Sie sich mit der E-Mail-Adresse Ihres bestehenden D-Ticket Abos bei den Harzer Schmalspurbahnen ein. Geben Sie anschließend Ihre Kundennummer im Feld "Abo-Nummer" ein. Ihre Kundennummer finden Sie in der Bestätigungsmail oder Ihren Beleg.

Klicken Sie auf Ticket herunterladen

#### Deutschlandticket

-

Sie haben sich beim Abschluss Ihres D-Ticket-Abos für ein Handyticket in INSA D-Ticket entschieden?

Dann können Sie sich hier Ihr Ticket anzeigen lassen. Wählen Sie einfach Ihr Verkehrsunternehmen aus und geben Sie Ihre E-Mail-Adresse und Ihre Abo-Nummer ein.

HSB - Harzer Schmalspurbahnen GmbH

max.mustermann@123.de

1234

Ticket herunterladen

Sie haben noch kein Abo?

Dann beantragen Sie es jetzt schnell und bequem über unser INSA-Bestellformular.

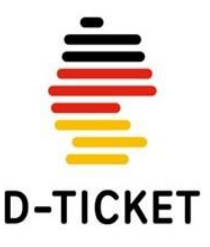

### Ab jetzt haben Sie Ihr für den Monat aktuelles Deutschlandticket immer griffbereit auf Ihrem Smartphone!

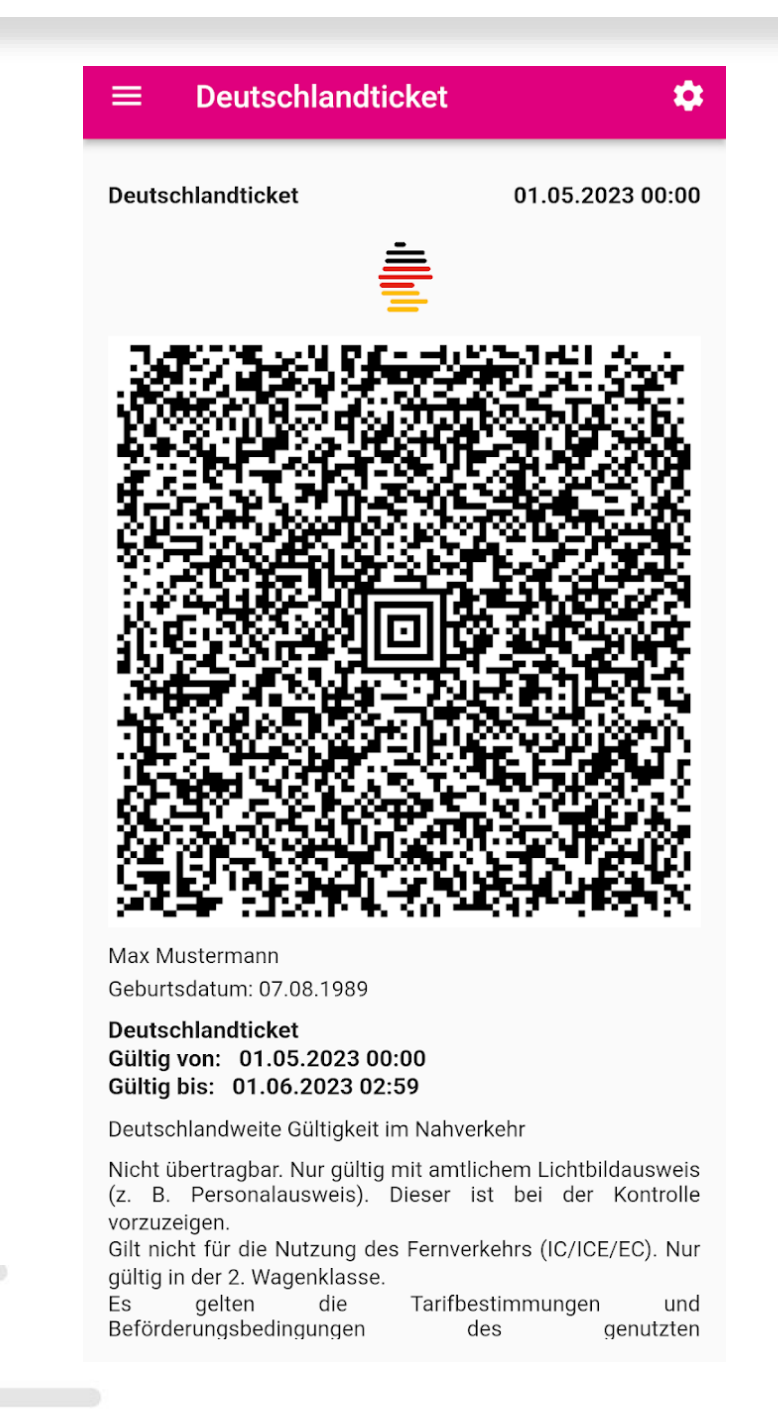

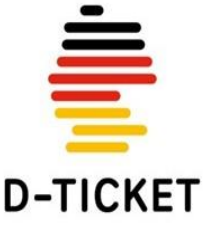